# theben

EM LAN top2 Modulo LAN 649 0 900

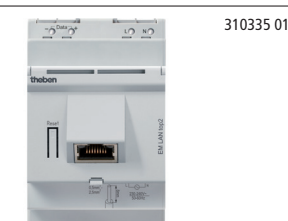

# Uso conforme

Il modulo LAN EM LAN top2 collega la rete LAN Ethernet con l'interfaccia bus DATI del timer annuale cioè i timer annuali TR top2 vengono azionati da un PC tramite una rete LAN Ethernet (accesso a distanza diretto); funzionamento possibile nella rete locale e tramite tunnel VNP.

Mediante il modulo LAN, è possibile trasmettere informazioni di stato, programmi di commutazione e impostazioni dell'apparecchio dal/al timer collegato. Per attivare il modulo LAN EM LAN top2 è necessario il software LAN top2, che può essere scaricato all'indirizzo www.theben.de.

# Indicazioni di sicurezza

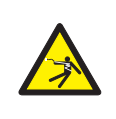

## 

Pericolo di morte per scosse elettriche o incendio!

Il montaggio deve essere eseguito esclusiva mente da elettroinstallatori specializzati!

# Collegamento del modulo LAN EM LAN top2

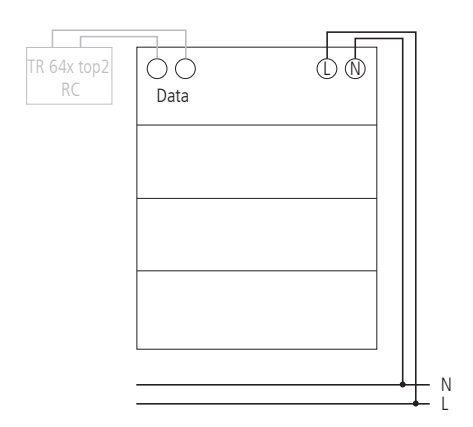

## Collegamento della linea

- Rimuovere la guaina isolante della linea su una lunghezza di 8 mm (max. 9 mm).
- Introdurre la linea a 45° nel morsetto aperto (sono possibili 2 linee per ciascuna posizione del morsetto).
- Solo per fili flessibili: per aprire il morsetto con innesto a molla, premere il cacciavite verso il basso.

# Montaggio del modulo LAN EM LAN top2

- Il modulo LAN EM LAN top2 è predisposto per il montaggio su guida omega DIN (secondo EN 60715).
- Forti campi di interferenza possono causare un disturbo.

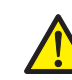

- Non montare il modulo LAN EM LAN top2 nei pressi di utenze induttive.
- Stendere una linea separata per la tensione di alimentazione.
- Schermare le utenze induttive.

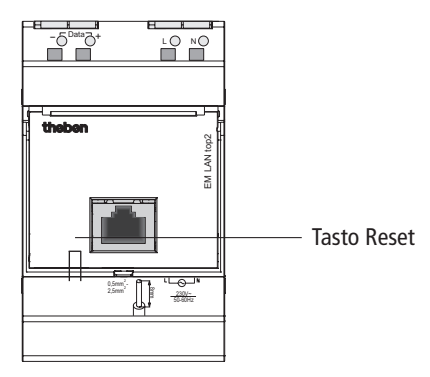

> Premere il tasto Reset >3 s.

L'indirizzo IP presente viene cancellato.

Il modulo LAN EM LAN top2 viene impostato su "Ottieni un indirizzo IP automaticamente" (DHCP).

# EM LAN top2 e software LAN top2

**Requisito indispensabile**: modulo LAN EM LAN top2, software LAN top2, rete LAN e server DHCP devono essere presenti.

- > Utilizzare solo 1 modulo LAN EM LAN top2 per bus DATI.
- Ad 1 modulo LAN EM LAN top2 possono essere collegati fino a 4 interruttori orari tramite bus DATI.
- > Lunghezza cavo max. bus DATI 100 m.

# Messa in funzione del modulo LAN EM LAN top2

Il modulo LAN EM LAN top2 viene fornito senza un indirizzo IP fisso ed è configurato come client DHCP.

## 1. In rete con il server DHCP

Ricercare e selezionare il modulo EM LAN top2 con il software LAN top2.

## 2. Senza server DHCP

- > Collegare con un cavo LAN il modulo EM LAN top2 al PC.
- Impostare il PC su "Ottieni un indirizzo IP" (il PC non ha nessun indirizzo IP).
  - Il PC e il modulo EM LAN top2 ricevono automaticamente un indirizzo da una sottorete definita.
- Scegliere il modulo EM LAN top2 con il software LAN top2 e assegnare un indirizzo IP fisso.
- > Ripristinare le impostazioni di rete sul PC.

# 3.Se è stato assegnato un indirizzo IP fisso e si desidera impostare il modulo EM LAN top2 su DHCP...

Premere il tasto Reset >3 s (la luce verde si spegne). Il modulo EM LAN top2 verrà ripristinato alla stato di consegna, non possiede più un indirizzo IP e funge solo da client DHCP.

# Dati tecnici

- Tensione d'esercizio: 230 V~, +10 %/-15 %
- Frequenza: 50–60 Hz
- Autoconsumo: norm. 7,5 VA
- Bus DATI: tensione bus: 185 V DC
- Temperatura ambiente ammessa: da -30 °C ... +50 °C
- Classe di protezione: Il secondo EN 60730-1 in caso
  - di montaggio conforme
- Tipo di protezione: IP 20 secondo EN 60529

- Tipi di cavo per bus DATI (max. 100 m):
  - cavo rivestito: NYM (3 x 1,5 mm<sup>2</sup>) cavo MSR: PYCYM, YCY (2 x 2 x 0,8 mm<sup>2</sup>) cavo telefonico: J-Y(St)Y (2 x 2 x 0,8 mm<sup>2</sup>) cavo del campanello: YR
- Alimentazione di corrente al Bus DATI: 50 mA (corrente massima al Bus DATI: 500 mA)
- Funzionamento: tipo 2 secondo EN 60730-1
- Grado di inquinamento: 2

| o di ricerca                                                                              |  |
|-------------------------------------------------------------------------------------------|--|
| Come devono essere cercati i moduli LAN?                                                  |  |
| in modo automatico nella rete locale                                                      |  |
| 🔘 tramite immissione di un indirizzo IP                                                   |  |
| C tramite caricamento degli indirizzi IP da un file                                       |  |
| Comportamento in caso di riavvio:<br>visualizzare nuovamente questa finestra di selezione |  |
| C eseguire immediatamente l'ultima selezione                                              |  |
| Annotare selezione INTERROMPI                                                             |  |
|                                                                                           |  |

# Software LAN top2

Il software LAN top2 è disponibile su internet all'indirizzo www.theben.de/produkt/6490900. Oltre alla descrizione del funzionamento, ai dati tecnici, ecc. qui trovate sotto

- ► Downloads anche il software.
- > Avviare il software LAN top2.

Viene visualizzata la finestra di avvio con le opzioni:

- 1. Come devono essere cercati i moduli LAN?
- in modo automatico nella rete locale: il software LAN top2 cerca i moduli LAN collegati e li elenca.
- tramite immissione di un indirizzo IP: in una finestra a parte può essere immesso direttamente l'indirizzo IP di un modulo LAN.
- tramite caricamento degli indirizzi IP da un file: viene selezionato un file in formato di testo, nel quale sono elencati gli indirizzi IP.
- 2. Comportamento in caso di riavvio
- visualizzare nuovamente questa finestra di selezione
- eseguire immediatamente l'ultima selezione
- > Selezionare l'opzione desiderata.

| EM LAN top2            |           |                                                                       |                    |               |         |            | _ 🗆 🗵 |
|------------------------|-----------|-----------------------------------------------------------------------|--------------------|---------------|---------|------------|-------|
| File Proprietà         | Aiuto     |                                                                       |                    |               |         |            |       |
|                        |           |                                                                       |                    |               |         | theb       | en    |
|                        |           | Modulo(i) EM LAN to                                                   | p2                 |               |         |            |       |
|                        |           | Indirizzo IP                                                          | Nome               |               |         |            |       |
|                        |           | 192.168.101.206<br>192.168.20.232<br>192.168.20.234<br>192.168.20.234 | System<br>P2<br>P3 | sg_Einzelger. |         |            |       |
|                        |           | 196.168.20.231                                                        | μ.                 |               |         |            |       |
|                        | Modifica  | a nome Modifica indi                                                  | izzo IP            |               | Collega | Interrompi | J     |
| Indrizzo IP: (-,-,-,-) | EM LAN to | p2 vers.                                                              |                    |               |         |            | .::   |

- In seguito compare un elenco con gli indirizzi IP (vedi figura).
- Selezionare l'indirizzo IP.

È possibile modificare l'indirizzo IP e il nome del modulo EM LAN top2.

Premere Modifica indirizzo IP/nome, immettere nuovo indirizzo IP/nuovo nome e premere OK.

| in Pi | roprieta | Akda   |                                                             |          |                 |
|-------|----------|--------|-------------------------------------------------------------|----------|-----------------|
|       |          |        |                                                             |          | theben          |
|       |          |        | Modulo(i) EM LAN top2                                       |          |                 |
|       |          |        | 192, 165, 101, 206                                          | Front an | an Singelper    |
|       |          |        | 192.168.20.232                                              | 52       |                 |
|       |          |        | 192, 168, 20, 234<br>192, 168, 20, 235<br>192, 168, 20, 231 | 23<br>21 | Modilica nome:  |
|       |          |        |                                                             |          | Interutory auto |
|       |          |        |                                                             |          | Acquinci        |
|       |          |        |                                                             |          |                 |
|       |          |        |                                                             |          |                 |
|       |          |        |                                                             |          |                 |
|       |          |        |                                                             |          |                 |
|       |          |        |                                                             |          |                 |
|       |          | 14.17. |                                                             |          | Colors I toward |
|       | _        |        | A SOLICE PROPERTY                                           |          |                 |
|       |          |        |                                                             |          |                 |

## > Premere **Collega**.

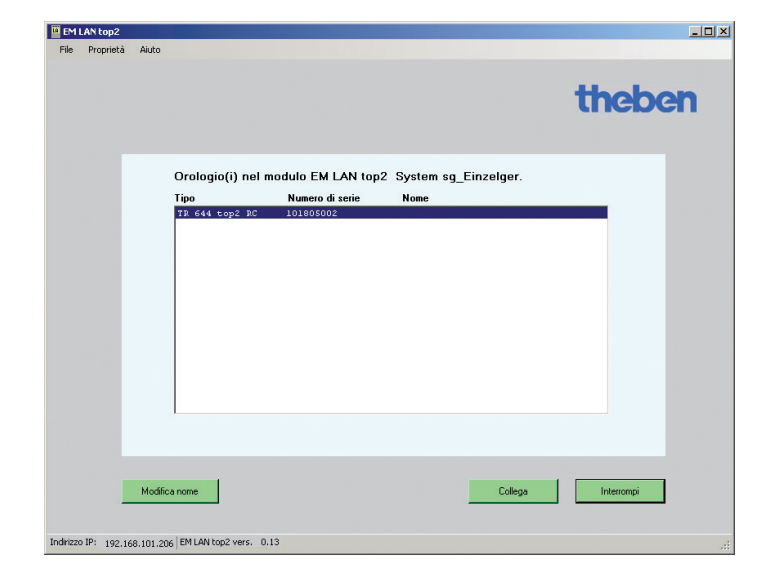

Vengono visualizzati gli interruttori orari collegati (ad es. TR 644 top2 RC) (vedi figura).

> Selezionare l'interruttore orario desiderato.

Anche qui è possibile modificare il nome dell'interruttore orario. Il nuovo nome viene salvato solo nel software LAN sul PC, non nel modulo EM LAN top2.

- Premere Modifica nome, immettere il nuovo nome e premere OK.
- > Premere **Collega**.

Viene visualizzata l'interfaccia utente con accesso a distanza sull'interruttore orario selezionato. L'utilizzo avviene mediante 3 registri:

- 1. Monitor –
- informazioni di stato dall'orologio
- 2. Comandi diretti accesso all'orologio
- 3. Trasmissione dati programma e impostazioni

Nel registro **Monitor** compaiono le informazioni di stato dall'interruttore orario collegato; ad es. data/ora, modulo di ampliamento, canale, PIN, commutazioni ON ecc. (vedi figura).

> Premere **Aggiorna**. I dati vengono richiesti dall'orologio.

#### Modifica del tempo di aggiornamento

È possibile modificare il tempo di aggiornamento (da 2 s a 10 min) nel menu **Opzioni ⇒ Adatta tempo di aggiornamento**.

| r Comandi diretti Trasm | issione dati          |          |              | NS: 10180500    | 12        | UNCOCI          |
|-------------------------|-----------------------|----------|--------------|-----------------|-----------|-----------------|
| Monitor - informa       | zioni di stato dall'o | prologio |              |                 |           |                 |
| Data/ora:               |                       |          | Мо           | dulo di amplia  | mento:    | non disponibile |
| lunedi 7 febbr          | aio 2011 14.23        |          |              | F               | N:        | non attivo      |
| Canale                  | Stato                 | Ragione  | Ore di funz. | Ore di servizio | Commut.ON | da              |
| CI                      | OFF                   | Auto     | 2,5          | 0,0             | 600       | 21/01/2011      |
| C2                      | OFF                   | Auto     | 2,0          | 0,0             | 500       | 21/01/2011      |
| 8                       | OFF                   | Auto     | 2,5          | 0,0             | 600       | 21/01/2011      |
| C4                      | OFF                   | Auto     | 2,0          | 0,0             | 500       | 21/01/2011      |
|                         |                       |          |              |                 |           |                 |
|                         |                       |          |              |                 |           |                 |
|                         | Aggioma               |          |              | altre           | info      |                 |

| Modello TR 044 (UP2         | RC               |                     | NS: 101805002       |   | thebe | m |
|-----------------------------|------------------|---------------------|---------------------|---|-------|---|
| itor Comandi diretti Trasmi | ssione dati      |                     |                     |   |       |   |
| Comandi diretti - acce      | sso all'orologio |                     |                     |   |       |   |
|                             | Canale           | Valore effettivo    | Azione              |   |       |   |
| Manuale/permane<br>nte      | Canale 1 💌       | OFF Auto            | Automatico          | • | Invio |   |
| Programma<br>speciale       | Canale 1 💌       | Automatico          | Automatico          | • | Invio |   |
| Reset del<br>contaore       | Canale 1 💌       |                     |                     |   | Invio |   |
| Data/ora                    |                  | 2011-02-03 15.01.54 | 2011-02-03 15:01:57 | • | Invio |   |
| PIN                         |                  |                     | Cancella            |   | Invio |   |
|                             |                  | PIN non attivo      |                     |   |       |   |
|                             |                  |                     |                     |   |       |   |

Nel registro **Comandi diretti** è possibile eseguire direttamente azioni per ciascun canale (Permanente ON, Permanente OFF, Manuale ON, Manuale OFF, Avvio timer, attivare programmi speciali e ripristinare il contaore di funzionamento).

Inoltre è possibile modificare la data/ora e immettere oppure cancellare il PIN (vedi figura).

> Scegliere le azioni e premere **Invia**.

| Modello TR 64           | 4 top2 RC                |                          | NS: 101805002 | theben |
|-------------------------|--------------------------|--------------------------|---------------|--------|
| anitar   Caroandi diret | i Trasmissione dati      |                          |               |        |
|                         |                          |                          |               |        |
| _                       |                          |                          |               |        |
| Trasmis                 | sione dati - programma e | impostazioni             |               |        |
|                         | Inv                      | ria e ricevi file Obelis | k             |        |
|                         |                          |                          |               |        |
|                         |                          |                          |               |        |
|                         | Solo programma           | Programma e              | Programma e   |        |
|                         | Invio                    | Invio                    | Ricevi        |        |
|                         |                          |                          |               | -      |
|                         |                          |                          |               |        |
|                         |                          |                          |               |        |
|                         |                          |                          |               |        |
|                         |                          |                          |               |        |

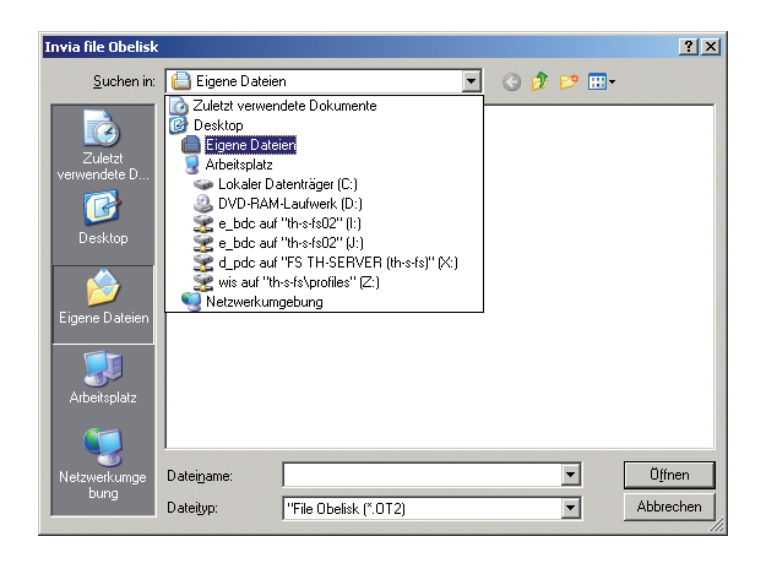

# File Proprietà Aiuto

Mediante la barra menu è possibile accedere ai seguenti punti:

## • File

#### - Riavviare il programma

Il programma viene riavviato e vengono visualizzati nuovamente i moduli EM LAN top2, secondo l'impostazione di ricerca.

## Ricerca di nuovi orologi

Nel caso in cui ad un modulo EM LAN top2 siano collegati più orologi, qui può essere selezionato un altro orologio.

Interrompi

Il programma viene interrotto.

## Proprietà

– Lingua

Qui è possibile selezionare la lingua del programma. Questa lingua rimane impostata anche dopo un nuovo avvio.

## Tempo di aggiornamento

L'intervallo di tempo dopo il quale i dati vengono letti dall'orologio può essere impostato fra 10 s e 5 min. Nel registro **Trasmissione dati** è possibile inviare e ricevere file .ot2 del software OBELISK top2 (vedi figura).

Opzioni di selezione:

- invio solo programma
- invio programma e impostazioni
- ricezione programma e impostazioni
- > Scegliere l'azione e premere Invia oppure Ricevi.

Compare ogni volta una finestra di selezione file, nella quale è possibile selezionare o immettere il file desiderato (.ot2).

Mediante il software OBELISK top2 è possibile caricare, visualizzare e modificare il file .ot2 ricevuto.

## - Tipologia di ricerca

La tipologia di ricerca dei moduli EM LAN top2 può essere impostata. Quando si modifica l'impostazione, il programma viene riavviato per acquisire la modifica e per iniziare una nuova ricerca.

## • Aiuto

 Informazioni su ...
Qui è possibile trovare informazioni sul programma (versione, ecc.).

| Indirizzo assistenza          | Hotline    |
|-------------------------------|------------|
| Theben AG                     | Telefono - |
| Hohenbergstr. 32              | Fax +49 (  |
| 72401 Haigerloch              | hotline@t  |
| GERMANIA                      | Addresse   |
| Telefono +49 (0) 74 74/6 92-0 | www.the    |
| Fax +49 (0) 74 74/6 92-150    |            |

elefono +49 (0) 74 74/6 92-369 ax +49 (0) 74 74/6 92-207 otline@theben.de ddresses, telefon numbers etc. www.theben.de